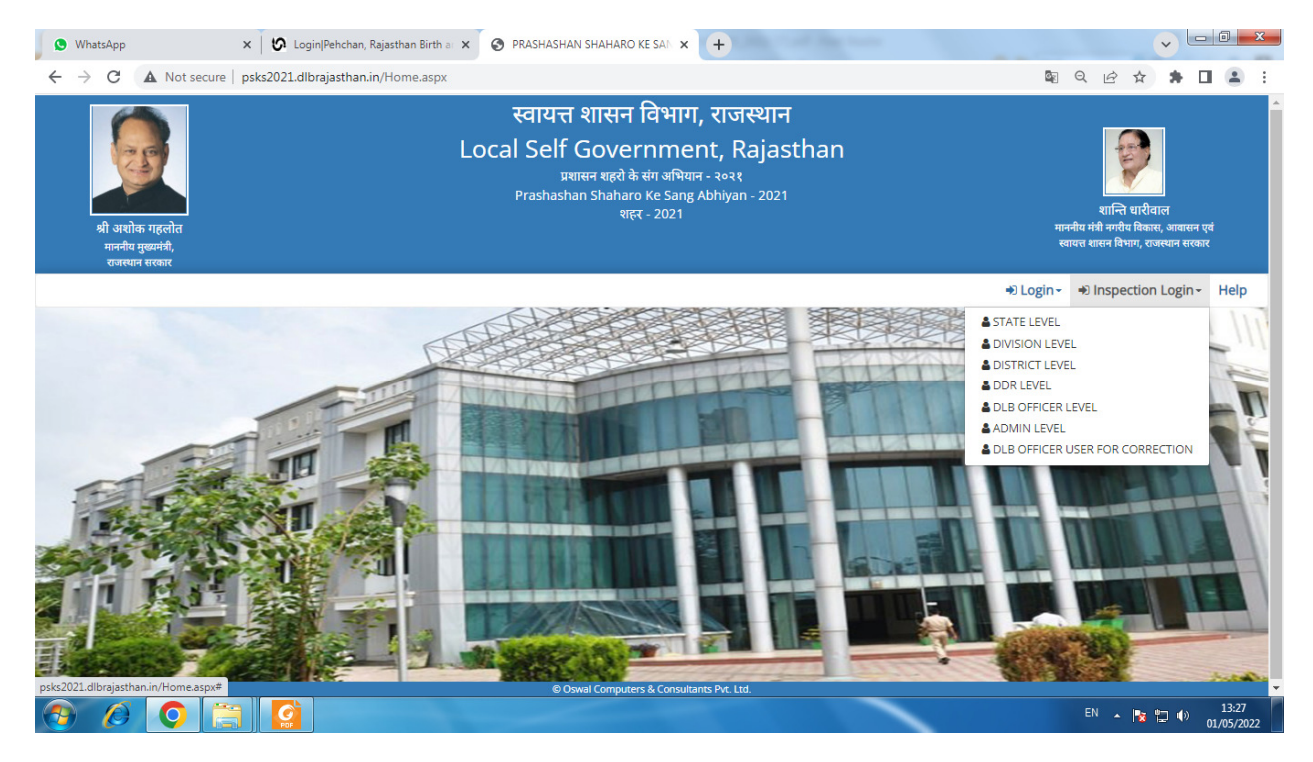

Open URL http://psks2021.dlbrajasthan.in

Click Inspection Login

Click Team like State Level

| S WhatsApp                               | × 😵 PRASHASHAN SHAHARO KE SAN × +                                              |      | ( | v L | - 0     | x   |
|------------------------------------------|--------------------------------------------------------------------------------|------|---|-----|---------|-----|
| $\leftarrow \   \rightarrow \   {\tt G}$ | A Not secure psks2021.dlbrajasthan.in/Presentation/InspectionLogin.aspx?id=1   | Ē    | ☆ | *   |         | :   |
|                                          | प्रशासन शहरो के संग अभियान - २०२१<br>Prashashan Shaharo Ke Sang Abhiyan - 2021 |      |   |     |         |     |
|                                          |                                                                                |      | - |     | 🕷 Ho    | ome |
|                                          | <image/>                                                                       |      |   |     |         |     |
|                                          | e Oswal Computers & Consultants Pvr. Ltd.                                      |      |   |     | 13-33   | ,   |
|                                          |                                                                                | EN 🔺 | 1 |     | 01/05/2 | 022 |

Select Team Name And Enter Password Click Login Button

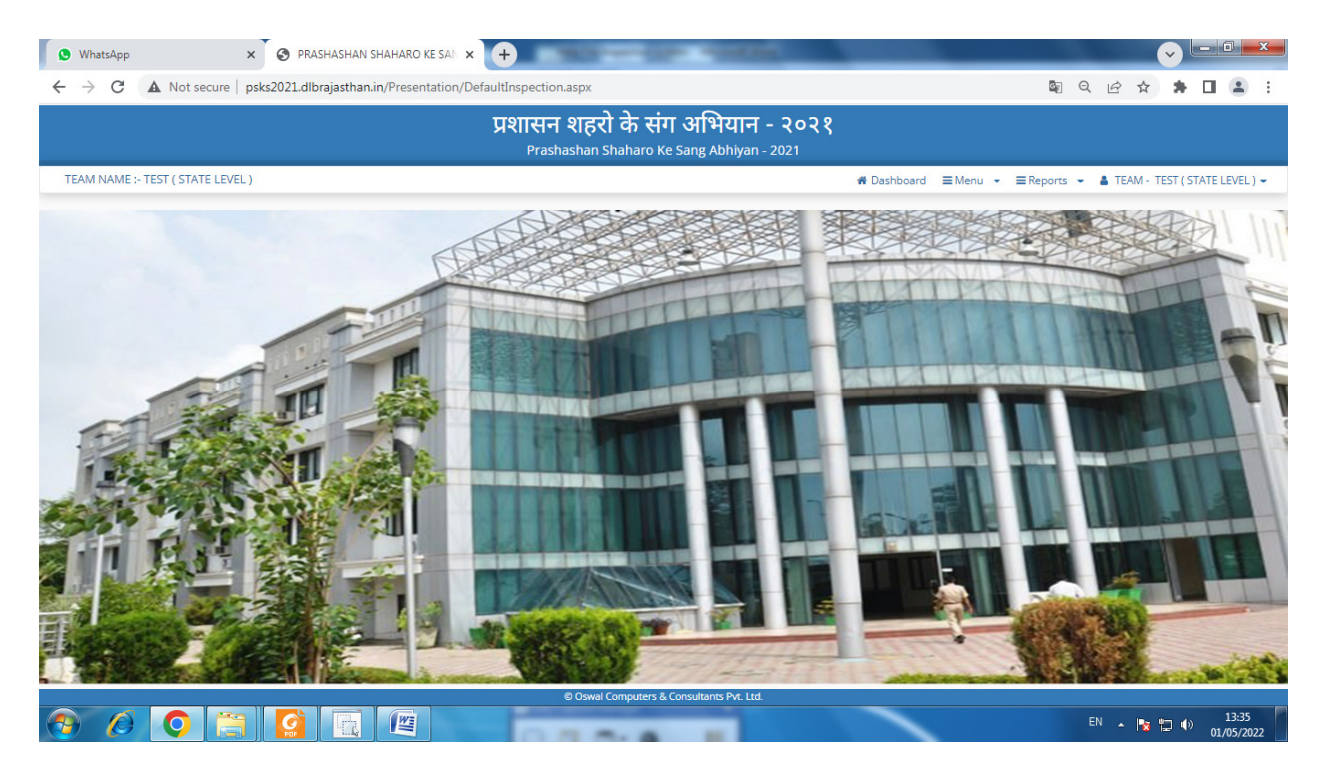

#### Click Menu

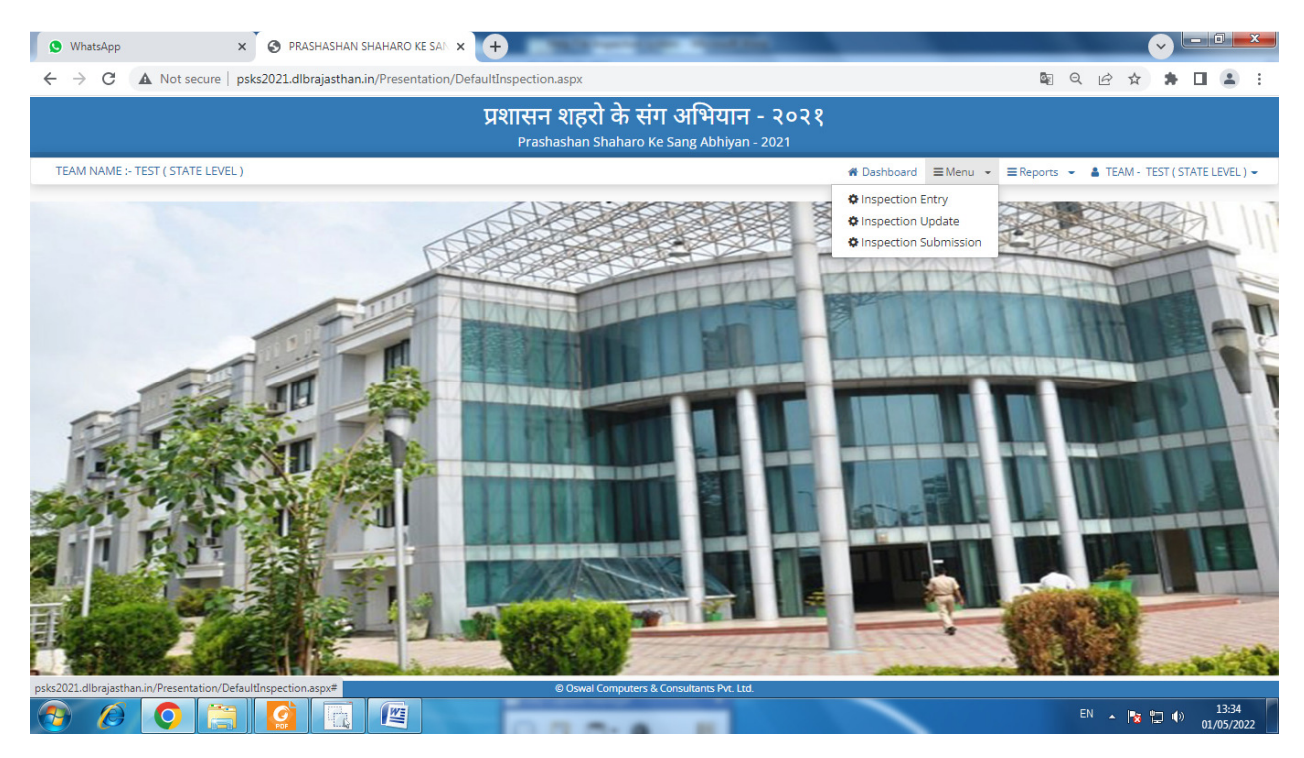

**Click Inspection Entry** 

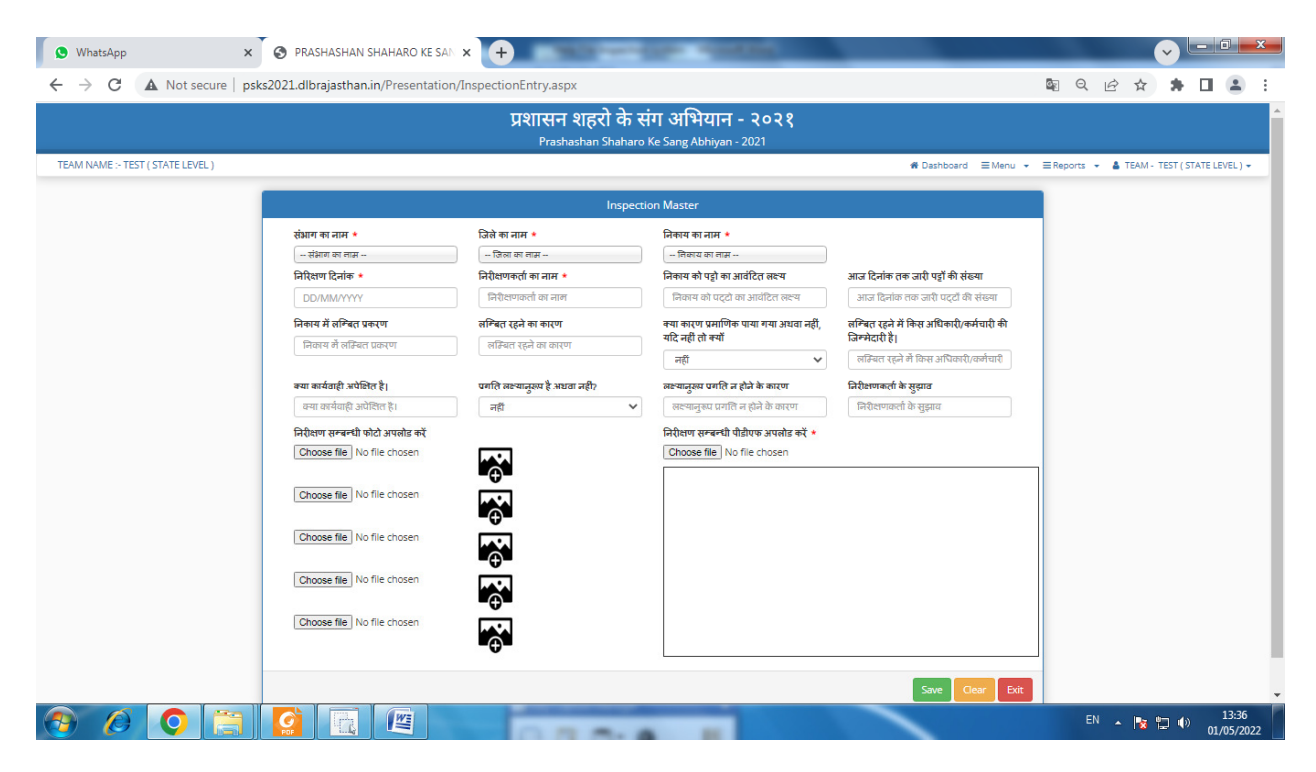

Enter Inspection Report And Upload Photo And Inspection Report With Signature PDF Format

| 🗴 WhatsApp 🗙 🗙                    | 🕙 PRASHASHAN SHAHARO KE SAN                                                                                                    | × +                                     | CONTRACTOR OF THE OWNER                                                                                                    |                                                                                                    |                                                   |  |  |  |  |  |  |
|-----------------------------------|----------------------------------------------------------------------------------------------------|-----------------------------------------|----------------------------------------------------------------------------------------------------|----------------------------------------------------------------------------------------------------|---------------------------------------------------|--|--|--|--|--|--|
| ← → C ▲ Not secure   ps           | ks2021.dlbrajasthan.in/Presentation,                                                                                                    | InspectionEntry.aspx                    |                                                                                                    |                                                                                                    | 💐 Q 🖻 🖈 🕇 🖬 💄 :                                   |  |  |  |  |  |  |
|                                   |                                                                                                    | प्रशासन शहरो के न<br>Prashashan Shaharo | संग अभियान - २०२१<br><sub>9 Ke Sang Abhiyan -</sub> 2021                                                                                                    |                                                                                                    | *<br>-                                            |  |  |  |  |  |  |
| TEAM NAME :- TEST ( STATE LEVEL ) |                                                                                                    |                                         |                                                                                                    | ✿ Dashboard                                                                                                    | ■ Reports      ▼      ▲ TEAM - TEST (STATE LEVEL) |  |  |  |  |  |  |
| Inspection Master                 |                                                                                                    |                                         |                                                                                                    |                                                                                                    |                                                   |  |  |  |  |  |  |
|                                   | रुंमाग का नाम ∗ जिसे का नाम ∗ निकाय का नाम ∗                                                                                                    |                                         |                                                                                                    |                                                                                                    |                                                   |  |  |  |  |  |  |
|                                   |                                                                                                    |                                         |                                                                                                    |                                                                                                    |                                                   |  |  |  |  |  |  |
|                                   | निरिक्षण दिनाक *                                                                                                    | निरोक्षणकला का नाम *<br>जेवन प          | निकाय को पट्टी का आवटित संक्ष्य                                                                                                    | आज दिनाक तक जारी पट्टी की संख्या                                                                                                    |                                                   |  |  |  |  |  |  |
|                                   | निकाय में लम्बित प्रकरण                                                                                                    | लम्बित रहने का कारण                     | क्या कारण प्रमाणिक पाया गया अधवा नहीं,                                                                                                    | 2000<br>लम्बित रहने में किस अधिकारी/कर्मचारी की                                                                                                    |                                                   |  |  |  |  |  |  |
|                                   | 1000                                                                                                    | लिपिक का अभाव                           | याद नहा ता क्या<br>हॉ V                                                                                                    | ाजन्मदारा ह।<br>कोई नहीं                                                                                                    |                                                   |  |  |  |  |  |  |
|                                   | क्या कार्यवाही अपेक्षित है।                                                                                                    | प्रगति लक्ष्यानुरूप है अधवा नहीं?       | लक्ष्यानुरूप पगति न होने के कारण                                                                                                    | निरीक्षणकर्ता के सुझाव                                                                                                    |                                                   |  |  |  |  |  |  |
|                                   | कोई नहीं                                                                                                    | নর্গ্র 🗸 🗸                              | लिपिक का अभाव                                                                                                    | स्थीकृत पद अनुसार लिपिक उपलब्ध का                                                                                                    |                                                   |  |  |  |  |  |  |
|                                   | Rittern Rerertit which arwaits ext<br>Choose file WhatsApp I30.25 PM<br>Choose file WhatsApp I29.45 PM<br>Choose file IMG_20220427_0002.jp<br>Choose file WhatsApp I06.55 PM<br>Choose file WhatsApp I10.09 PM | Jpeg                                    | दिरोशण सन्वन्भी पीडीपक अपकोड करें ●<br>[Choose file] Inspection R2022 (7) +<br><b>1000 Bile</b> Inspection R2022 (7) +<br><b>1000 Bile</b> Inspection R2022 (7) +<br><b>1000 Bile</b> Inspection R2000 (7) +<br><b>1000 Bile</b> Inspection R2000 (7) +<br><b>1000 Bile</b> Inspection R200 | pdf<br>x proc Ather stars<br>Real 2 202020<br>Real 2 202020<br>Real 2 2020<br>Real 2 2020<br>Real 2 202020<br>Real 2 202020 |                                                   |  |  |  |  |  |  |
|                                   |                                                                                                    |                                         |                                                                                                    | Save Clear Exit                                                                                                    |                                                   |  |  |  |  |  |  |
| 🕘 🖉 💽 📑                           |                                                                                                    | 0.2.2.1                                 |                                                                                                    |                                                                                                    | EN 🔺 🍡 🏪 🌒 13:42<br>01/05/2022                    |  |  |  |  |  |  |

Check Entry And Click Save

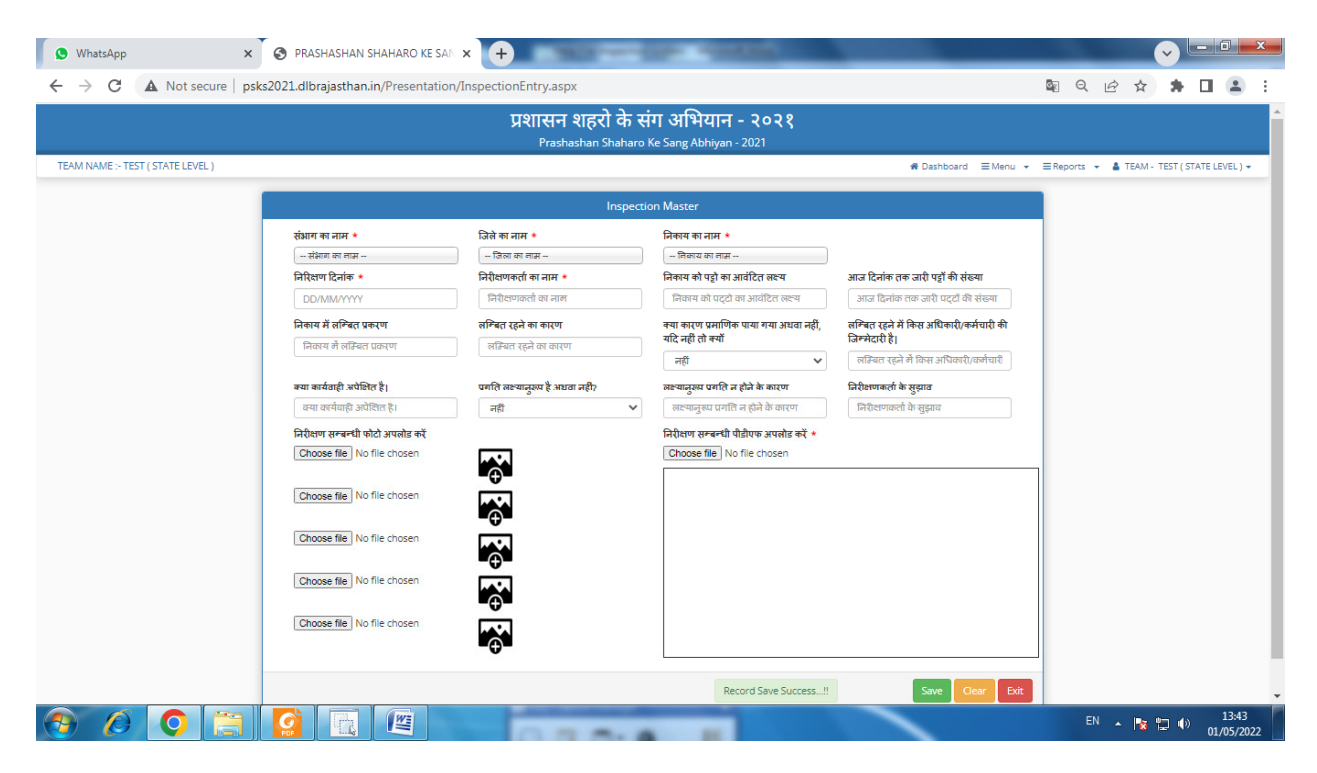

Show Message Record Save Success If No Any More Inspection Entry Click Exit Button

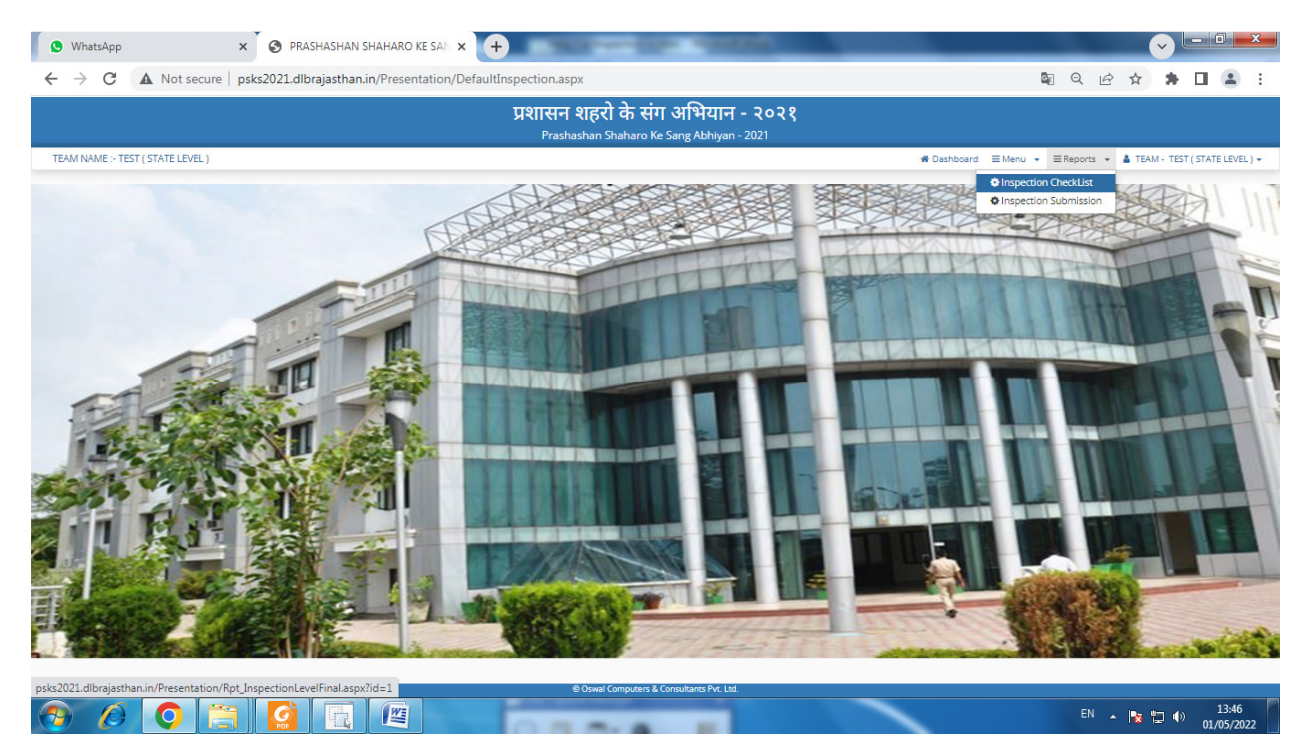

Click Report And Print Inspection Check List

| S WhatsApp × S PRASHASHAN SHAH                   |                                | Contractor of the                                                   | a trac                      |  |        | ~ - • ×                       |  |  |
|--------------------------------------------------|--------------------------------|---------------------------------------------------------------------|-----------------------------|--|--------|-------------------------------|--|--|
| ← → C ▲ Not secure   psks2021.dlbrajasthan.in/Pr | esentation/Rpt_InspectionLevel | Final.aspx?id=1                                                     |                             |  |        | 7 🛪 🖬 🏝 E                     |  |  |
|                                                  | प्रशासन<br><sub>Prash</sub>    | <mark>1 शहरो के संग अभिया</mark> न<br>nashan Shaharo Ke Sang Abhiya | <b>न - २०२१</b><br>n - 2021 |  |        |                               |  |  |
| TEAM NAME :- TEST ( STATE LEVEL )                |                                |                                                                     |                             |  |        | TEAM - TEST ( STATE LEVEL ) 🕶 |  |  |
|                                                  | INSPECTION CHECKLIST REPOR     | т                                                                   |                             |  |        |                               |  |  |
|                                                  | संभाग का नाम                   | संभाग का नाम                                                        | ~                           |  |        |                               |  |  |
|                                                  | जिसे का नाम<br>जिसे का नाम     |                                                                     |                             |  |        |                               |  |  |
|                                                  | शहर का नाम                     | शहर का नाम                                                          | ~                           |  |        |                               |  |  |
|                                                  | प्रमाणिक कारण                  | प्रमाणिक कारण                                                       | ~                           |  |        |                               |  |  |
|                                                  | ardingen datea                 | लक्ष्यानुरूप कारण<br>निरीक्षण दिनांक से *                           | ✓ निरीक्षण दिनांक तक •      |  |        |                               |  |  |
|                                                  |                                | DD/MM/YYYY                                                          | DD/MM/YYYY                  |  |        |                               |  |  |
|                                                  |                                | Download                                                            | Pdf Download Excel Clear    |  |        |                               |  |  |
|                                                  |                                |                                                                     |                             |  |        |                               |  |  |
|                                                  |                                |                                                                     |                             |  |        |                               |  |  |
|                                                  |                                |                                                                     |                             |  |        |                               |  |  |
|                                                  |                                |                                                                     |                             |  |        |                               |  |  |
|                                                  |                                |                                                                     |                             |  |        |                               |  |  |
|                                                  |                                |                                                                     |                             |  |        |                               |  |  |
|                                                  |                                |                                                                     |                             |  |        |                               |  |  |
|                                                  |                                |                                                                     |                             |  |        |                               |  |  |
|                                                  |                                | USwar Computers & Consultants Pvt. L                                |                             |  | EN 🔺 🖪 | 13:47<br>()) 11/05/2022       |  |  |

- If You Want All Check List Enter Inspection Date From And to
- If You Want Division Check List Select Division Enter Inspection Date From And to
- If You Want District Check List Select District Enter Inspection Date From And to
- If You Want ULB Check List Select ULB Enter Inspection Date From And to
- If You Want Verified Reason Check List Select Yes/No Enter Inspection Date From And to
- If You Want Progress According Target Check List Select Yes/No Enter Inspection Date From And to

| <ul> <li>♦ WhatsApp</li> <li>★ → C</li> <li>▲ Not secure   psks2021.dlbrajasthar</li> </ul> | .in/Presentation/Rpt_Inspection | sh to hindi - Google Search × +<br>nLevelFinal.aspx?id=1                          |        | ¤ < ☆ ★ □ ≗ :                                           |
|---------------------------------------------------------------------------------------------|---------------------------------|-----------------------------------------------------------------------------------|--------|---------------------------------------------------------|
|                                                                                             | प्रश                            | <b>ासन शहरो के संग अभियान - २०२१</b><br>Prashashan Shaharo Ke Sang Abhiyan - 2021 |        |                                                         |
| TEAM NAME :- TEST ( STATE LEVEL )                                                           |                                 |                                                                                   | # Dash | board ≡ Menu + ≡ Reports + 🌢 TEAM - TEST(STATE LEVEL) + |
|                                                                                             | INSPECTION CHECKLIST            | REPORT                                                                            |        |                                                         |
|                                                                                             | संधाग का नाम                    | संभाग का नाम                                                                      | ~      |                                                         |
|                                                                                             | जिले का नाम                     | जिले का नाम                                                                       | ~      |                                                         |
|                                                                                             | शहर का नाम                      | शहर का नान                                                                        | ~      |                                                         |
|                                                                                             | प्रमाणिक कारण                   | प्रमाणिक कारण                                                                     | ~      |                                                         |
|                                                                                             | लक्ष्यानुरूप कारण               |                                                                                   | ~      |                                                         |
|                                                                                             |                                 | 01/04/2022 01/05/2022                                                             |        |                                                         |
|                                                                                             |                                 | Download Diff. Download Even                                                      |        |                                                         |
|                                                                                             |                                 | Download Put Download Excer                                                       |        |                                                         |
|                                                                                             |                                 |                                                                                   |        |                                                         |
|                                                                                             |                                 |                                                                                   |        |                                                         |
|                                                                                             |                                 |                                                                                   |        |                                                         |
|                                                                                             |                                 |                                                                                   |        |                                                         |
|                                                                                             |                                 |                                                                                   |        |                                                         |
|                                                                                             |                                 | © Oswal Computers & Consultants Pvt. Ltd.                                         |        |                                                         |
| Inspection_Reportpdf                                                                        |                                 |                                                                                   |        | Show all                                                |
|                                                                                             |                                 |                                                                                   |        | HI 💐 🔺 🔯 🗂 🌒 13:57                                      |

#### Click Download PDF

# And Open Show Save PDF

| ♥ WhatsApp<br>← → C<br>■ Rpt_Insp | <ol> <li>File   C</li> <li>DectionReport</li> </ol> | ×   ③<br>:/Users/user/D<br>ort | PRASHASH                    | AN SHAHAR        | 0 KE SAN × 🔇 🛇                     | Rpt_InspectionF<br>ToO1_05_202              | leport<br>2%20(8).pd<br>  — 10 | ×<br>If<br>D0% +                   | G english                                                                  | to hindi - Goog                                                     | le Search ゝ                          | < <b>( +)</b>                              |                                       | ⊮ ☆                                         | ✓ ★ | 0 - 0<br>0 0<br>6 | • • • • • • • • • • • • • • • • • • • |
|-----------------------------------|-----------------------------------------------------|--------------------------------|-----------------------------|------------------|------------------------------------|---------------------------------------------|--------------------------------|------------------------------------|----------------------------------------------------------------------------|---------------------------------------------------------------------|--------------------------------------|--------------------------------------------|---------------------------------------|---------------------------------------------|-----|-------------------|---------------------------------------|
|                                   |                                                     |                                |                             |                  | प्रशास<br>निर्र                    | न शहरों के<br>क्षिण दिनांक                  | र संग अ<br>- 01/04/            | भियान -1<br>2022 से (              | नेरीक्षण<br>)1/05/202                                                      | प्रतिवेदन<br>22 तक                                                  |                                      |                                            |                                       |                                             |     |                   |                                       |
|                                   | क्रम<br>संख्या                                      | निरीक्षण<br>दिनांक             | निरीक्षणकर<br>्ता का<br>नाम | िनिकाय का<br>नाम | निकाय को पट्टो<br>का आवंटित लक्ष्य | आज दिनांक<br>तक जारी<br>पट्टों की<br>संख्या | निकाय में<br>लम्बित<br>प्रकरण  | लम्बित<br>रहने का<br>कारण          | क्या कारण<br>प्रमाणिक<br>पाया गया<br>अथवा<br>नहीं, यदि<br>नहीं तो<br>क्यों | लम्बित रहने<br>में किस<br>अधिकारी/कर्म<br>चारी की<br>जिम्मेदारी है। | क्या<br>कार्यवाही<br>अपेक्षित<br>है। | प्रगति<br>लक्ष्यानुरूप<br>है अथवा<br>नहीं? | लक्ष्यानुरूप प्रगति<br>न होने के कारण | निरीक्षणकर्ता के<br>सुझाव                   |     |                   |                                       |
|                                   | STATE L                                             | EVEL - test<br>07/04/2022      | टेस्ट                       | जयपुर<br>ग्रेटर  | 5000                               | 3000                                        | 2000                           | नियमो<br>किआ<br>जानकारी<br>का अभाव | नही                                                                        | राजस्व<br>अधिकारी                                                   | नोटिस<br>जारी करना                   | नही                                        | नियमो किआ<br>जानकारी का<br>अभाव       | राजस्व अधिकारी<br>बदला जाये                 |     |                   |                                       |
|                                   | 2<br>कुल योग                                        | 01/05/2022                     | टेस्ट ए                     | ৰিল্য            | 3000                               | 2000                                        | 1000                           | लिपिक का<br>अभाव                   | हाँ                                                                        | कोई नहीं                                                            | कोई नहीं                             | नही                                        | लिपिक का अभाव                         | स्वीकृत पद<br>अनुसार लिपिक<br>उपलब्ध करवाना | I   |                   |                                       |
|                                   | कुल योग                                             | 2                              |                             |                  |                                    |                                             |                                |                                    |                                                                            |                                                                     |                                      |                                            |                                       |                                             |     |                   |                                       |

If You Want Click Print After Check Any Correction

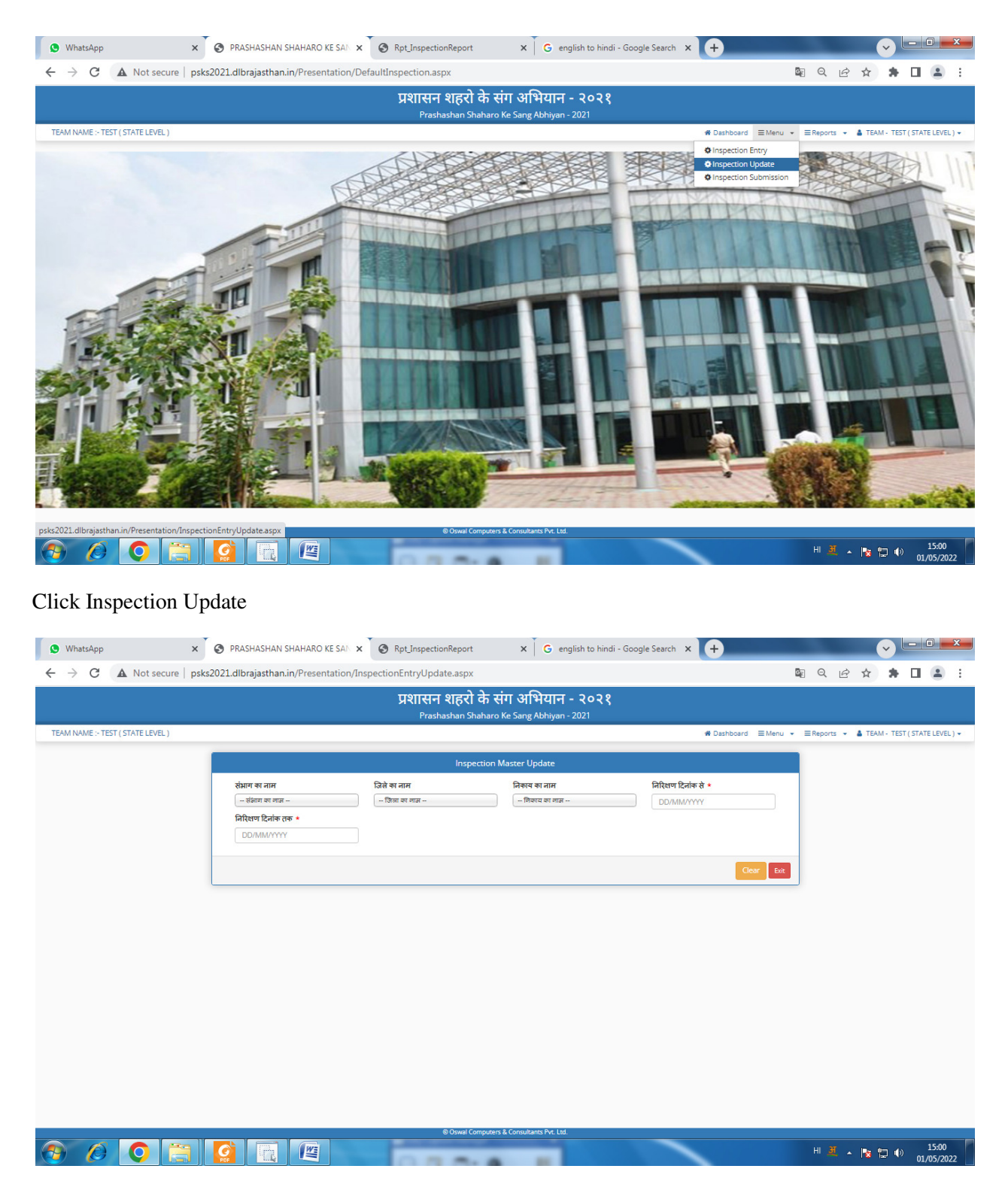

Enter Inspection Date From To

| S WhatsApp ×                      | PRASHASHAN SHAHAR                                                  |                        | pt_InspectionReport                 | × G engli                    | ish to hindi - Goo    | ogle Search 🗙                             | +                |                       |           | -    |            |                  | x    |
|-----------------------------------|--------------------------------------------------------------------|------------------------|-------------------------------------|------------------------------|-----------------------|-------------------------------------------|------------------|-----------------------|-----------|------|------------|------------------|------|
| ← → C ▲ Not secure   psks2        | 021.dlbrajasthan.in/Pres                                           | entation/Inspection    | EntryUpdate.aspx                    |                              |                       |                                           |                  | <b>G</b> <sub>E</sub> | QB        | ☆    | * 0        |                  | :    |
|                                   |                                                                    |                        | प्रशासन शहरो के<br>Prashashan Shaha | aro Ke Sang Abhiyan - 2      | <b>२०२१</b>           |                                           |                  |                       |           |      |            |                  |      |
| TEAM NAME :- TEST ( STATE LEVEL ) |                                                                    |                        |                                     |                              |                       | *                                         | Dashboard ≡ Menu | • =                   | Reports 👻 | TEAM | - TEST ( S | TATE LEVE        | L) + |
|                                   |                                                                    |                        | Inspectio                           | on Master Update             |                       |                                           |                  |                       |           |      |            |                  |      |
|                                   | संभाग का नाम<br>संशाग का नाम<br>निरिश्चण दिनांक तक ★<br>01/05/2022 | जिले का<br>जिला        | <b>नाम</b><br>का नास                | निकाय का नाम<br>तिकाय का नास |                       | निरिश्चण दिनांक से <b>*</b><br>01/04/2022 |                  |                       |           |      |            |                  |      |
|                                   | निरिशण दिनांक निर्म<br>01/05/2022 हेक                              | ोशणकर्ता का नाम<br>इ.ग | संभाग का नाम<br>जोधगुर              |                              | जिले का नाम<br>जोधगुर | निकाय का नाम<br>यिलड्रा                   | गतिविधि<br>ब्र   | ^                     |           |      |            |                  |      |
|                                   |                                                                    |                        |                                     |                              |                       |                                           |                  | ~                     |           |      |            |                  |      |
|                                   |                                                                    |                        |                                     |                              |                       |                                           | Clear Ex         | t                     |           |      |            |                  |      |
|                                   |                                                                    |                        | © Oswal Compu                       | ters & Consultants PVL Ltd.  |                       | -                                         |                  |                       | н Щ 🔺     | 1    | •          | 15:02<br>01/05/2 | 022  |

Show Data For Correction Click Green Button

|                             | संभाग का नाम *              | जिसे का नाम *                    | निकाय का नाम *                                                                                                    |                                                        |           |        |             |      |
|-----------------------------|-----------------------------|----------------------------------|----------------------------------------------------------------------------------------------------|--------------------------------------------------------|-----------|--------|-------------|------|
| AME :- TEST ( STATE LEVEL ) | JODHPUR DIVISION            | JODHPUR                          | BILADA                                                                                                    |                                                        | Reports - | A TEAM | - TEST ( ST | TATE |
|                             | निरिक्षण दिमांक *           | निरीक्षणकर्ता का नाम *           | निकाय को पट्टो का आवंटित लक्ष्य                                                                                                    | आज दिलांक तक जारी पहाँ की संख्या                       |           | -      |             |      |
|                             | 01/05/2022                  | टेस्ट ए                          | 3000                                                                                                    | 2000                                                   |           |        |             |      |
|                             | निकाय में लम्बित प्रकरण     | लम्बित रहने का कारण              | क्या कारण प्रसाणिक पाया गया अधवा नहीं, यदि नहीं तो क्यों                                                                               | लम्बित रहने में किस अधिकारी/कर्मचारी की जिन्मेदारी है। |           |        |             |      |
|                             | 1000                        | लिपिक का अभाव                    | हों 🗸 🗸                                                                                                    | कोई नहीं                                               |           |        |             |      |
|                             | क्या कार्यवाही अपेक्षित है। | प्रगति लक्ष्यानुरम हे अधवा नहीं? | लक्ष्यानुरम प्रगति न होने के कारण                                                                                                    | निरीक्षणकर्ता के सुझाव                                 |           |        |             |      |
|                             | कोई नहीं                    | नहीं 🗸 🗸                         | लिपिक का अभाव                                                                                                    | स्वीकृत पद अनुसार लिपिक उपलब्ध करवाना                  |           |        |             |      |
|                             | Choose file No file chosen  | Choose file   No file chose      | ा<br>प्रधासन शहरों के संग अभियान -निरीक्षण प्रति                                                                                       |                                                        |           |        |             |      |
|                             | Choose file No file chosen  |                                  | 10         1000         2000         Dest         a)         123.44           0000         2000         Dest         a)         123.44 | и портисти на при при при при при при при при при при  |           |        |             |      |
|                             | Choose file No file chosen  | ger eber 1                       | भिका अधिकारे आर्थ<br>आसरही<br>मर असह                                                                                                   |                                                        |           |        |             |      |
|                             | L                           |                                  |                                                                                                    | Update Clear<br>Clear Exit                             |           |        |             |      |
|                             |                             |                                  |                                                                                                    |                                                        |           |        |             |      |
|                             |                             |                                  |                                                                                                    |                                                        |           |        |             |      |

Ready For Correction

Replace PDF And Photo Also Available

After Correction Click Update Button

| S WhatsApp X                      | PRASHASHAN SHAHARO KE SAN            | Rpt_InspectionReport                    | 🗙 📔 Ġ english to hindi - Goo               | gle Search × +                     |            | ~          | - 0            | ×          |  |  |  |  |
|-----------------------------------|--------------------------------------|-----------------------------------------|--------------------------------------------|------------------------------------|------------|------------|----------------|------------|--|--|--|--|
| ← → C ▲ Not secure   psks2        | 2021.dlbrajasthan.in/Presentation/In | nspectionEntryUpdate.aspx               |                                            | 5                                  |            | *          |                | ÷          |  |  |  |  |
|                                   |                                      | प्रशासन शहरो के स<br>Prashashan Shaharo | iग अभियान - २०२१<br>Ke Sang Abhiyan - 2021 |                                    |            |            |                |            |  |  |  |  |
| TEAM NAME :- TEST ( STATE LEVEL ) |                                      |                                         |                                            | # Dashboard ≡ Menu +               | ≡Reports → | TEAM - TES | T ( STATE LE   | VEL) 🕶     |  |  |  |  |
| Inspection Master Update          |                                      |                                         |                                            |                                    |            |            |                |            |  |  |  |  |
|                                   | संभाग का नाम<br>संभाग का नाम         | जिले का नाम<br>जिञा का नाम              | निकाय का नाम<br>तिकाय का तास               | निरिक्षण दिनांक से *<br>DD/MM/YYYY |            |            |                |            |  |  |  |  |
|                                   | निरिक्षण दिनांक तक *<br>DD/MM/YYYY   | Record Update Successfully!!            |                                            |                                    |            |            |                |            |  |  |  |  |
|                                   |                                      |                                         |                                            | Clear Exit                         |            |            |                |            |  |  |  |  |
|                                   |                                      |                                         |                                            |                                    |            |            |                |            |  |  |  |  |
|                                   |                                      |                                         |                                            |                                    |            |            |                |            |  |  |  |  |
|                                   |                                      |                                         |                                            |                                    |            |            |                |            |  |  |  |  |
|                                   |                                      |                                         |                                            |                                    |            |            |                |            |  |  |  |  |
|                                   |                                      |                                         |                                            |                                    |            |            |                |            |  |  |  |  |
|                                   |                                      |                                         |                                            |                                    |            |            |                |            |  |  |  |  |
|                                   |                                      | © Oswal Computers                       | & Consultants Pvt. Ltd.                    |                                    |            |            |                |            |  |  |  |  |
|                                   |                                      | 0.0.0.0                                 |                                            |                                    |            | 18 🔁 0     | 15:0<br>01/05/ | 05<br>2022 |  |  |  |  |

## Show Message Record Update Successfully Click Exit

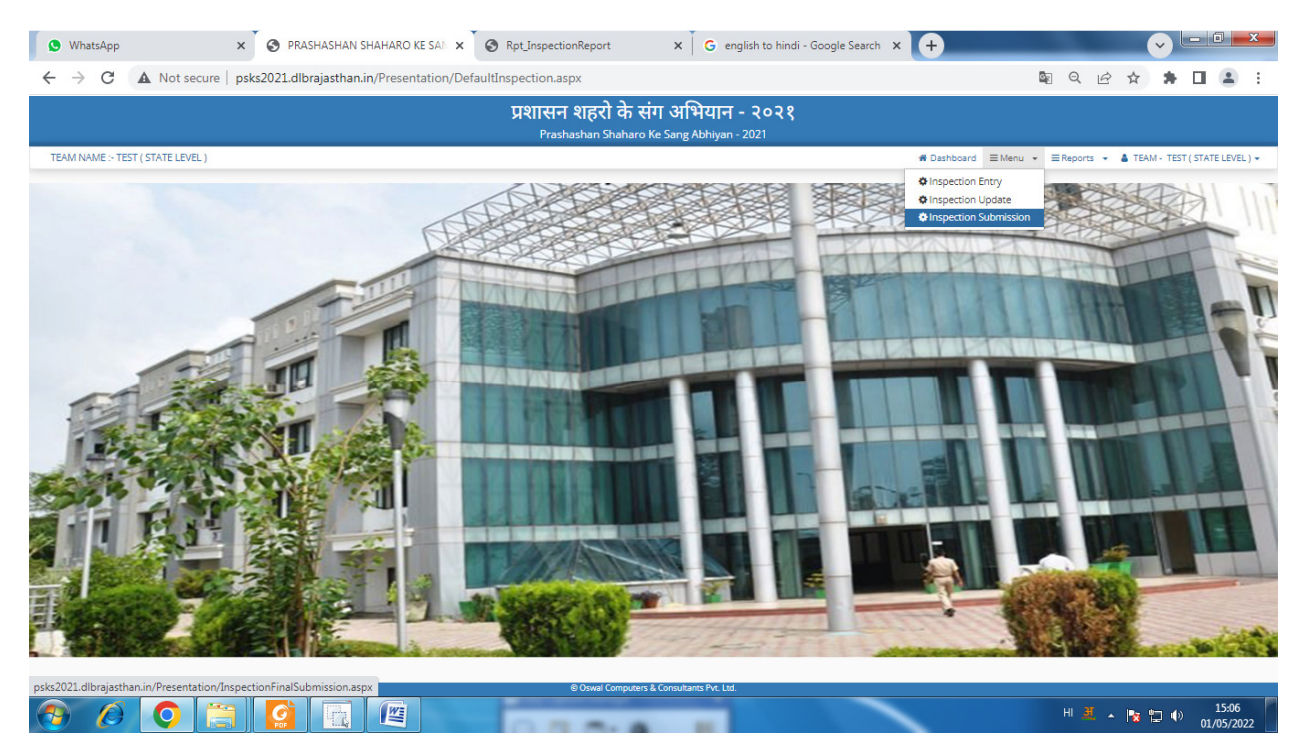

Click Inspection Submission (Submit Inspection Report)

# Before Submission Update Available After Submission Require For Any Correction Contact DLB Office

| S WhatsApp × S                    | PRASHASHAN SHAHARO KE SAN                                           | S Rpt_InspectionReport                     | × G english to hindi - Goo                           | gle Search × +                     |                                 |
|-----------------------------------|---------------------------------------------------------------------|--------------------------------------------|------------------------------------------------------|------------------------------------|---------------------------------|
| ← → C ▲ Not secure   psks202      | 1.dlbrajasthan.in/Presentation/Ins                                  | spection Final Submission. aspx            |                                                      |                                    | 🗟 Q 🖻 🖈 🖬 😩 :                   |
|                                   |                                                                     | प्रशासन शहरो के सं<br>Prashashan Shaharo K | ग अभियान - २०२१<br><sup>Ke Sang Abhivan -</sup> 2021 |                                    |                                 |
| TEAM NAME :- TEST ( STATE LEVEL ) |                                                                     |                                            |                                                      |                                    | ▼                               |
|                                   |                                                                     | Inspection Sub                             | mission Master                                       |                                    |                                 |
|                                   | र्समाग का नाम<br>संमाग का लाम<br>निरिश्चण दिनांक तक •<br>DD/MM/YYYY | जिसे का नाम<br>- जिला का नाम -             | নিক্ষম কা নাদ<br>– রিক্রম জা রান -                   | निरिक्षण दिनांक से •<br>DD/MM/YYYY |                                 |
|                                   |                                                                     |                                            |                                                      | Clear Exit                         |                                 |
|                                   |                                                                     |                                            |                                                      |                                    |                                 |
|                                   |                                                                     |                                            |                                                      |                                    |                                 |
|                                   |                                                                     |                                            |                                                      |                                    |                                 |
|                                   |                                                                     |                                            |                                                      |                                    |                                 |
|                                   |                                                                     |                                            |                                                      |                                    |                                 |
|                                   |                                                                     |                                            |                                                      |                                    |                                 |
|                                   |                                                                     | © Oswal Computers &                        | k Consultants Pvr. Ltd.                              |                                    | H 🗵 🔺 🍢 🛱 🌗 15:10<br>01/05/2022 |

# Enter Inspection Date From To

| 🗴 WhatsApp 🗙 🗙                    | PRASHASHAN SHAHARO KE SAI          | × S Rpt_InspectionReport          | × G english to hindi - Go                          | ogle Search × +          |                                                  |
|-----------------------------------|------------------------------------|-----------------------------------|----------------------------------------------------|--------------------------|--------------------------------------------------|
| ← → C ▲ Not secure   psks         | s2021.dlbrajasthan.in/Presentation | n/InspectionFinalSubmission.asp   | x                                                  |                          | \$ \$ \$ \$ \$ \$ \$ \$ \$ \$                    |
|                                   |                                    | प्रशासन शहरो व<br>Prashashan Shal | h संग अभियान - २०२१<br>haro Ke Sang Abhiyan - 2021 |                          |                                                  |
| TEAM NAME :- TEST ( STATE LEVEL ) |                                    |                                   |                                                    | # Dashboard              | enu 🔹 🗏 Reports 👻 👗 TEAM - TEST (STATE LEVEL ) 👻 |
|                                   |                                    | Inspectio                         | n Submission Master                                |                          |                                                  |
|                                   | संभाग का नाम                       | जिले का नाम                       | निकाय का नाम                                       | निरिक्षण दिनांक से \star |                                                  |
|                                   | संभाग का लास                       | জিন্সা কা লাম                     | निकाय का नाम                                       | 01/04/2022               | ]                                                |
|                                   | निरिक्षण दिनांक तक \star           |                                   |                                                    |                          |                                                  |
|                                   | 01/05/2022                         |                                   |                                                    |                          |                                                  |
|                                   |                                    |                                   |                                                    |                          |                                                  |
|                                   | निरिधण दिनाक निरीधणकती क           | ा नाम सभाग का नाम                 | जिले का नाम                                        | निकाय का नाम गोतीवीधे    | *                                                |
|                                   | 01/05/2022                         | ondge                             | 0143(                                              | integri                  |                                                  |
|                                   |                                    |                                   |                                                    |                          |                                                  |
|                                   |                                    |                                   |                                                    |                          |                                                  |
|                                   |                                    |                                   |                                                    |                          |                                                  |
|                                   |                                    |                                   |                                                    |                          | -                                                |
|                                   |                                    |                                   |                                                    | Clear                    | Exit                                             |
|                                   | L                                  |                                   |                                                    |                          |                                                  |
|                                   |                                    |                                   |                                                    |                          |                                                  |
|                                   |                                    |                                   |                                                    |                          |                                                  |
|                                   |                                    |                                   |                                                    |                          |                                                  |
|                                   |                                    |                                   |                                                    |                          |                                                  |
|                                   |                                    | © Oswal Com                       | puters & Consultants Pvt. Ltd.                     | ~                        | HI M III III III                                 |
|                                   |                                    | 0.7.5.                            |                                                    |                          | 01/05/2022                                       |

Show Data For Submission Click Green Button

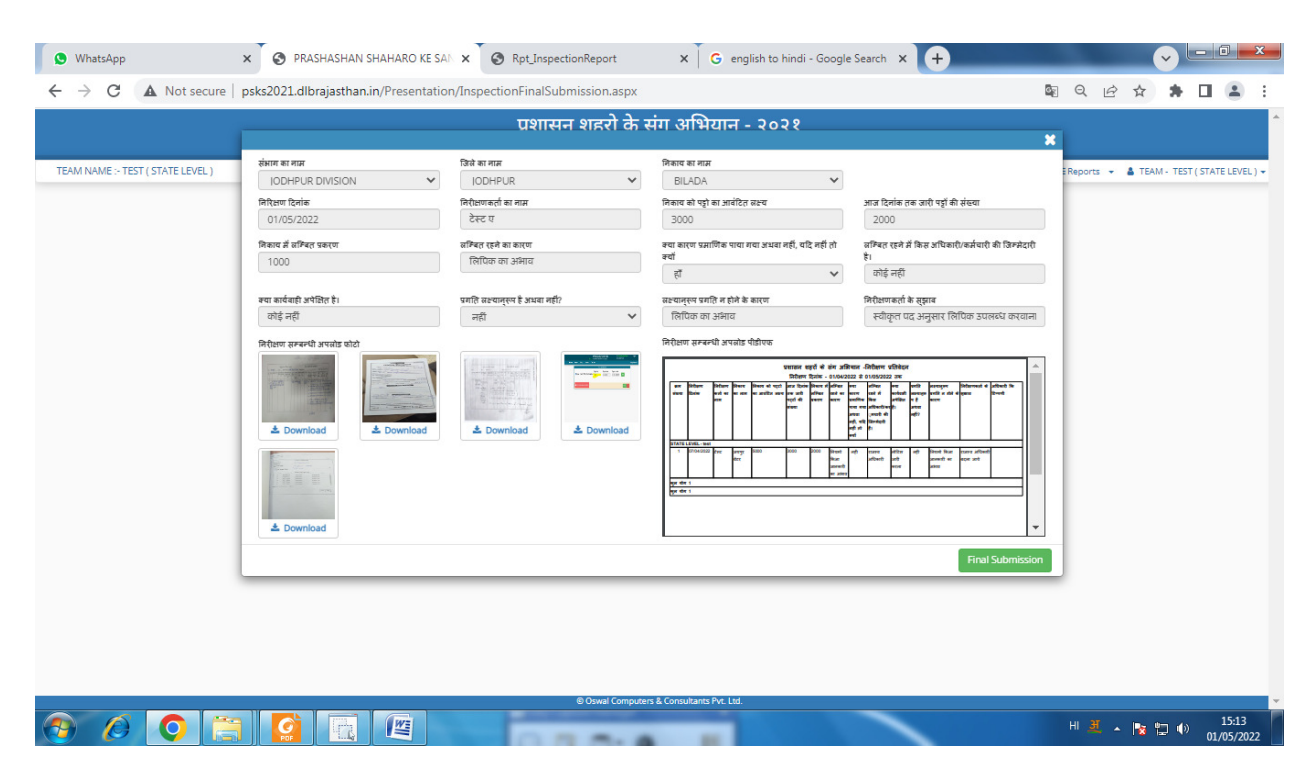

#### Show Data For Checking If OK Click Final Submission

| 🕒 WhatsApp 🗙 🚱 PRASHASHAN SHAHARO KE SA 🗙                     | Rpt_InspectionReport          | 🗙 🗍 G english to hindi - Goo | gle Search 🗙 🕂           |                              | V                                                                                                    | - 0 ×           |
|---------------------------------------------------------------|-------------------------------|------------------------------|--------------------------|------------------------------|----------------------------------------------------------------------------------------------------|-----------------|
| ← → C ▲ Not secure   psks2021.dlbrajasthan.in/Presentation/Ir | nspectionFinalSubmission.aspx |                              |                          | Q 6                          | ☆ 🛪                                                                                                    | : 2             |
|                                                               | प्रशासन शहरो के स             | ांग अभियान - २०२१            |                          |                              |                                                                                                    |                 |
|                                                               | Prashashan Shaharo            | Ke Sang Abhiyan - 2021       |                          |                              | 2                                                                                                    |                 |
| TEAM NAME :- TEST ( STATE LEVEL )                             |                               |                              | # Dashboard 🗮 Menu       | <ul> <li>■Reports</li> </ul> | TEAM - TEST                                                                                                    | (STATE LEVEL) - |
|                                                               | Inspection Su                 | bmission Master              |                          |                              |                                                                                                    |                 |
| संभाग का नाम                                                  | जिले का नाम                   | निकाय का नाम                 | निरिक्षण दिनांक से \star |                              |                                                                                                    |                 |
| संक्षेत्रा का लास                                             | जिल्ला का नाम                 | निकाय का नास                 | DD/MM/YYYY               |                              |                                                                                                    |                 |
| নিহিমাত্ম হিনাক নক *                                          |                               |                              |                          |                              |                                                                                                    |                 |
| DD/MM/YYYY                                                    |                               |                              |                          |                              |                                                                                                    |                 |
|                                                               |                               |                              | Clear Exit               |                              |                                                                                                    |                 |
|                                                               |                               |                              |                          |                              |                                                                                                    |                 |
|                                                               |                               |                              |                          |                              |                                                                                                    |                 |
|                                                               |                               |                              |                          |                              |                                                                                                    |                 |
|                                                               |                               |                              |                          |                              |                                                                                                    |                 |
|                                                               |                               |                              |                          |                              |                                                                                                    |                 |
|                                                               |                               |                              |                          |                              |                                                                                                    |                 |
|                                                               |                               |                              |                          |                              |                                                                                                    |                 |
|                                                               |                               |                              |                          |                              |                                                                                                    |                 |
|                                                               |                               |                              |                          |                              |                                                                                                    |                 |
|                                                               |                               |                              |                          |                              |                                                                                                    |                 |
|                                                               |                               |                              |                          |                              |                                                                                                    |                 |
|                                                               |                               |                              |                          |                              |                                                                                                    |                 |
|                                                               | © Oswal Computers             | s & Consultants Pvt. Ltd.    |                          |                              |                                                                                                    |                 |
|                                                               |                               |                              |                          | EN .                         | <ul> <li>Image: Image: Ima</li></ul> | 15:14           |
|                                                               |                               |                              |                          |                              |                                                                                                    | 01/03/2022      |

Click Exit Button

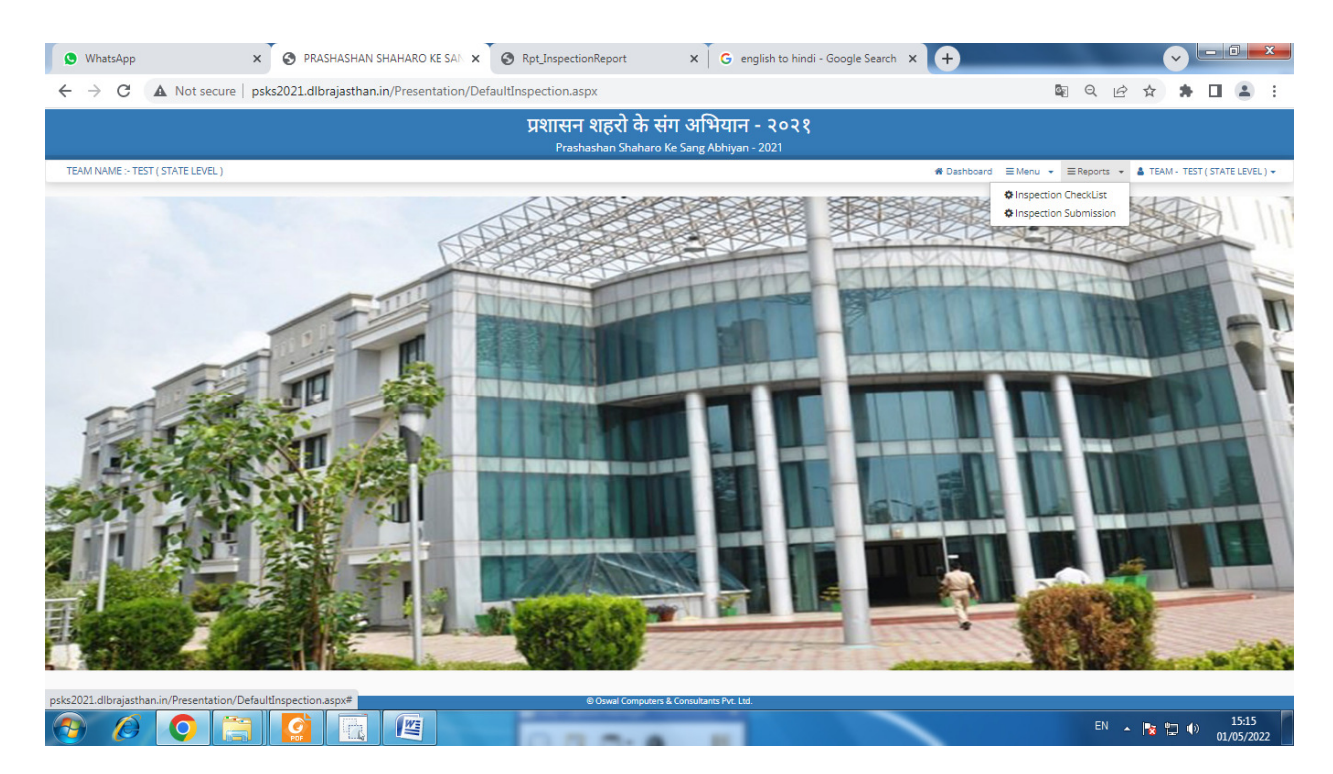

Click Inspection Submission For Submitted Report File

| WhatsApp  K  PRASHASHAN SHAH                     | ARO KE SAN 🗙 🔕 Rpt_Inspectio   | onReport                                 | x G eng                             | glish to hindi - Google !          | Search 🗙 | +           |        |                                           |       |            |            | - 0            | x           |
|--------------------------------------------------|--------------------------------|------------------------------------------|-------------------------------------|------------------------------------|----------|-------------|--------|-------------------------------------------|-------|------------|------------|----------------|-------------|
| ← → C ▲ Not secure   psks2021.dlbrajasthan.in/Pr | esentation/Rpt_InspectionLevel | Final.aspx?id=2                          |                                     |                                    |          |             |        | Q 0                                       | B     | ☆          | *          |                |             |
|                                                  | प्रशासन<br><sub>Prash</sub>    | <b>शहरो के संग</b><br>ashan Shaharo Ke S | अभियान<br><sub>Sang Abhiyan</sub> - | - २०२१<br>2021                     |          |             |        |                                           |       |            |            |                |             |
| TEAM NAME :- TEST ( STATE LEVEL )                |                                |                                          |                                     |                                    |          | # Dashboard | ≡ Menu | <ul> <li>         ■ Repo      </li> </ul> | rts 🔹 | & TEAN     | A - TEST ( | STATE LE       | VEL ) 🕶     |
|                                                  | INSPECTION SUBMIT REPORT       |                                          |                                     |                                    |          |             |        |                                           |       |            |            |                |             |
|                                                  | संभाग का नाम                   | संभाग का नाम                             |                                     |                                    | ~        |             |        |                                           |       |            |            |                |             |
|                                                  | जिले का नाम                    | जिले का नाम                              |                                     |                                    | ~        |             |        |                                           |       |            |            |                |             |
|                                                  | शहर का नाम                     | शहर का नाम                               |                                     |                                    | ~        |             |        |                                           |       |            |            |                |             |
|                                                  | प्रमाणिक कारण                  | प्रमाणिक कारण                            |                                     |                                    | •        |             |        |                                           |       |            |            |                |             |
|                                                  | लक्ष्यानुरूप कारण              | लक्ष्यान्रूप कारण                        | -                                   |                                    | ~        |             |        |                                           |       |            |            |                |             |
|                                                  |                                | निरीक्षण दिनांक से *<br>DD/MM/YYYY       |                                     | निरीक्षण दिनांक तक *<br>DD/MM/YYYY |          |             |        |                                           |       |            |            |                |             |
|                                                  |                                |                                          |                                     |                                    |          |             |        |                                           |       |            |            |                |             |
|                                                  |                                |                                          | Download Pd                         | f Download Excel                   | Clear    |             |        |                                           |       |            |            |                |             |
|                                                  |                                |                                          |                                     |                                    |          |             |        |                                           |       |            |            |                |             |
|                                                  |                                |                                          |                                     |                                    |          |             |        |                                           |       |            |            |                |             |
|                                                  |                                |                                          |                                     |                                    |          |             |        |                                           |       |            |            |                |             |
|                                                  |                                |                                          |                                     |                                    |          |             |        |                                           |       |            |            |                |             |
|                                                  |                                |                                          |                                     |                                    |          |             |        |                                           |       |            |            |                |             |
|                                                  |                                |                                          |                                     |                                    |          |             |        |                                           |       |            |            |                |             |
|                                                  |                                |                                          |                                     |                                    |          |             |        |                                           |       |            |            |                |             |
|                                                  |                                |                                          |                                     |                                    |          |             |        |                                           |       |            |            |                |             |
|                                                  |                                | Oswal Computers & Cor                    | onsultants Pvt. Ltd.                |                                    | ~        |             |        | E                                         | IN 🔺  | <b>1</b> 8 | <b>.</b> • | 15::<br>01/05/ | 17<br>/2022 |

If You Want All Submitted Report Enter Inspection Date From And to

If You Want Division Submitted Report Select Division Enter Inspection Date From And to

If You Want District Submitted Report Select District Enter Inspection Date From And to

If You Want ULB Submitted Report Select ULB Enter Inspection Date From And to

If You Want Verified Reason Submitted Report Select Yes/No Enter Inspection Date From And to

If You Want Progress According Target Submitted Report Select Yes/No Enter Inspection Date From And to

| S WhatsApp × S PRASHASHAN SHAH.                  | ARO KE SAN 🗙 💽 Rpt_Inspect    | ionReport × G e                         | english to hindi - Google Search 🗙 | +           |                   | ×                            |
|--------------------------------------------------|-------------------------------|-----------------------------------------|------------------------------------|-------------|-------------------|------------------------------|
| ← → C ▲ Not secure   psks2021.dlbrajasthan.in/Pr | esentation/Rpt_InspectionLeve | IFinal.aspx?id=2                        |                                    |             |                   | * 🖬 🏔 🗄                      |
|                                                  | प्रशासन                       | न शहरो के संग अभियान                    | - २०२१                             |             |                   |                              |
|                                                  | Pras                          | hashan Shaharo Ke Sang Abhiyar          | n - 2021                           |             |                   |                              |
| TEAM NAME :- TEST ( STATE LEVEL )                |                               |                                         |                                    | ♣ Dashboard | • ≡ Reports • 🌢 1 | EAM - TEST ( STATE LEVEL ) + |
|                                                  | INSPECTION SUBMIT REPORT      |                                         |                                    |             |                   |                              |
|                                                  | संधाग का नाम                  | संभाग का नाम                            | ~                                  |             |                   |                              |
|                                                  | जिले का नाम                   | जिले का नाम                             | ~                                  |             |                   |                              |
|                                                  | शहर का नाम                    | शहर का नाम                              | ~                                  |             |                   |                              |
|                                                  | प्रमाणिक कारण                 | प्रमाणिक कारण                           | ~                                  |             |                   |                              |
|                                                  | लक्ष्यानुरूप कारण             | लथ्यानुरूप कारण                         | ~                                  |             |                   |                              |
|                                                  |                               | निरीक्षण दिनांक से *                    | निरीक्षण दिनांक तक *               |             |                   |                              |
|                                                  |                               | 01704/2022                              | 01703/2022                         |             |                   |                              |
|                                                  |                               | Download I                              | Pdf Download Excel Clear           |             |                   |                              |
|                                                  | L                             |                                         |                                    |             |                   |                              |
|                                                  |                               |                                         |                                    |             |                   |                              |
|                                                  |                               |                                         |                                    |             |                   |                              |
|                                                  |                               |                                         |                                    |             |                   |                              |
|                                                  |                               |                                         |                                    |             |                   |                              |
|                                                  |                               |                                         |                                    |             |                   |                              |
|                                                  |                               |                                         |                                    |             |                   |                              |
|                                                  |                               |                                         |                                    |             |                   |                              |
|                                                  |                               | © Oswal Computers & Consultants Pvt. Lt | d.                                 |             |                   |                              |
|                                                  |                               |                                         |                                    |             | EN 🔺 📔            | 15:19<br>01/05/2022          |
|                                                  |                               |                                         |                                    |             |                   |                              |
| Click Download PDF                               |                               |                                         |                                    |             |                   |                              |
|                                                  |                               |                                         |                                    |             |                   |                              |
| S WhatsApp × S PRASHASHAN SHAH.                  | ARO KE SAN 🗙 🔕 Rpt_Inspect    | ionReport X G e                         | nglish to hindi - Google Search 🗙  | +           |                   | ~ - 0 <b>- X</b>             |
| ← → C ▲ Not secure   psks2021.dlbrajasthan.in/Pr | esentation/Rpt_InspectionLeve | IFinal.aspx?id=2                        |                                    |             |                   | * • • •                      |
|                                                  | प्रशासन                       | । शहरो के संग अभियान                    | - २०२१                             |             |                   |                              |
|                                                  | Pras                          | hashan Shaharo Ke Sang Abhiyar          | n - 2021                           |             |                   |                              |

| TEAM NAME :- TEST ( STATE LEVEL ) |                          |                                           |                           | # Dashboard | ≡ Menu 👻 ≡ Reports | ▼ ▲ TEAM - TEST ( STATE LEVEL ) ▼ |
|-----------------------------------|--------------------------|-------------------------------------------|---------------------------|-------------|--------------------|-----------------------------------|
|                                   | INSPECTION SUBMIT REPORT |                                           |                           |             |                    |                                   |
|                                   | संभाग का नाम             |                                           |                           |             |                    |                                   |
|                                   | जिले का नाम              | स्ताग का नाग                              |                           |             |                    |                                   |
|                                   | शहर का नाम               | ाजल का मान                                |                           |             |                    |                                   |
|                                   | प्रमाणिक कारण            |                                           |                           |             |                    |                                   |
|                                   | लक्ष्यानुरूप कारण        |                                           |                           |             |                    |                                   |
|                                   |                          | निरीक्षण दिनांक से + निरीक्षण दिनांक तक + |                           |             |                    |                                   |
|                                   |                          | 01/04/2022                                | 01/05/2022                | ]           |                    |                                   |
|                                   |                          |                                           |                           |             |                    |                                   |
|                                   |                          | Downloa                                   | d Por Download Excel Clea |             |                    |                                   |
|                                   |                          |                                           |                           |             |                    |                                   |
|                                   |                          |                                           |                           |             |                    |                                   |
|                                   |                          |                                           |                           |             |                    |                                   |
|                                   |                          |                                           |                           |             |                    |                                   |
|                                   |                          |                                           |                           |             |                    |                                   |
|                                   |                          |                                           |                           |             |                    |                                   |
|                                   |                          | © Oswal Computers & Consultants Pvt       | Ltd.                      |             |                    |                                   |
| Inspection_Reportpdf              |                          |                                           |                           |             |                    | Show all X                        |
|                                   | 4                        |                                           |                           |             | EN                 | ▲ 🍡 🛱 🕪 15:20<br>01/05/2022       |

Show Report

| Rpt_Inspe | ectionRep      | port               |                             |                 | 3                                  | 1<br>गशासन श<br>निरीक्षण र                              | / 1<br>हरों के वित्रांक       | — 100<br>संग अधि                   | <sup>0%</sup> +<br>भेयान -1                                                   | बेरीक्षण प्र                                                              | ्र<br>तिवेदन<br>२ तक                  |                                                |                                          |                                             |                       | 1 | • · | Ð |
|-----------|----------------|--------------------|-----------------------------|-----------------|------------------------------------|---------------------------------------------------------|-------------------------------|------------------------------------|-------------------------------------------------------------------------------|---------------------------------------------------------------------------|---------------------------------------|------------------------------------------------|------------------------------------------|---------------------------------------------|-----------------------|---|-----|---|
|           | क्रम<br>संख्या | निरीक्षण<br>दिनांक | निरीक्षण<br>कर्ता का<br>नाम | निकाय<br>का नाम | निकाय को पट्टो<br>का आवंटित लक्ष्य | ान रावाण<br>आज दिनांक<br>तक जारी<br>पट्टों की<br>संख्या | विकाय में<br>लम्बित<br>प्रकरण | लम्बित<br>रहने का<br>कारण          | क्या<br>कारण<br>प्रमाणिक<br>पाया गया<br>अथवा<br>नहीं, यदि<br>नहीं तो<br>क्यां | लम्बित<br>रहने में<br>किस<br>अधिकारी/कर<br>्मचारी की<br>जिम्मेदारी<br>है। | वन्या<br>कार्यवाही<br>अपेक्षित<br>है। | प्रगति<br>लक्ष्यानुरू<br>प है<br>अथवा<br>नहीं? | लक्ष्यानुरूप<br>प्रगति न होने के<br>कारण | निरीक्षणकर्ता के<br>सुझाव                   | अधिकारी कि<br>टिप्पणी |   |     |   |
|           | STATE<br>1     | 07/04/2022         | <del>टेस्ट</del>            | जयपुर<br>ग्रेटर | 5000                               | 3000                                                    | 2000                          | नियमो<br>किआ<br>जानकारी<br>का अभाव | नही                                                                           | राजस्व<br>अधिकारी                                                         | नोटिस<br>जारी<br>करना                 | नही                                            | नियमो किआ<br>जानकारी का<br>अभाव          | राजस्व अधिकारी<br>बदला जाये                 |                       |   |     |   |
|           | 2<br>कुल योग   | 01/05/2022         | टेस्ट ए                     | ৰিলয়া          | 3000                               | 2000                                                    | 1000                          | लिपिक<br>का अभाव                   | हॉ                                                                            | कोई नहीं                                                                  | कोई नहीं                              | नही                                            | लिपिक का<br>अभाव                         | स्वीकृत पद<br>अनुसार लिपिक<br>उपलब्ध करवाना |                       |   |     |   |

# Show Report Click Print

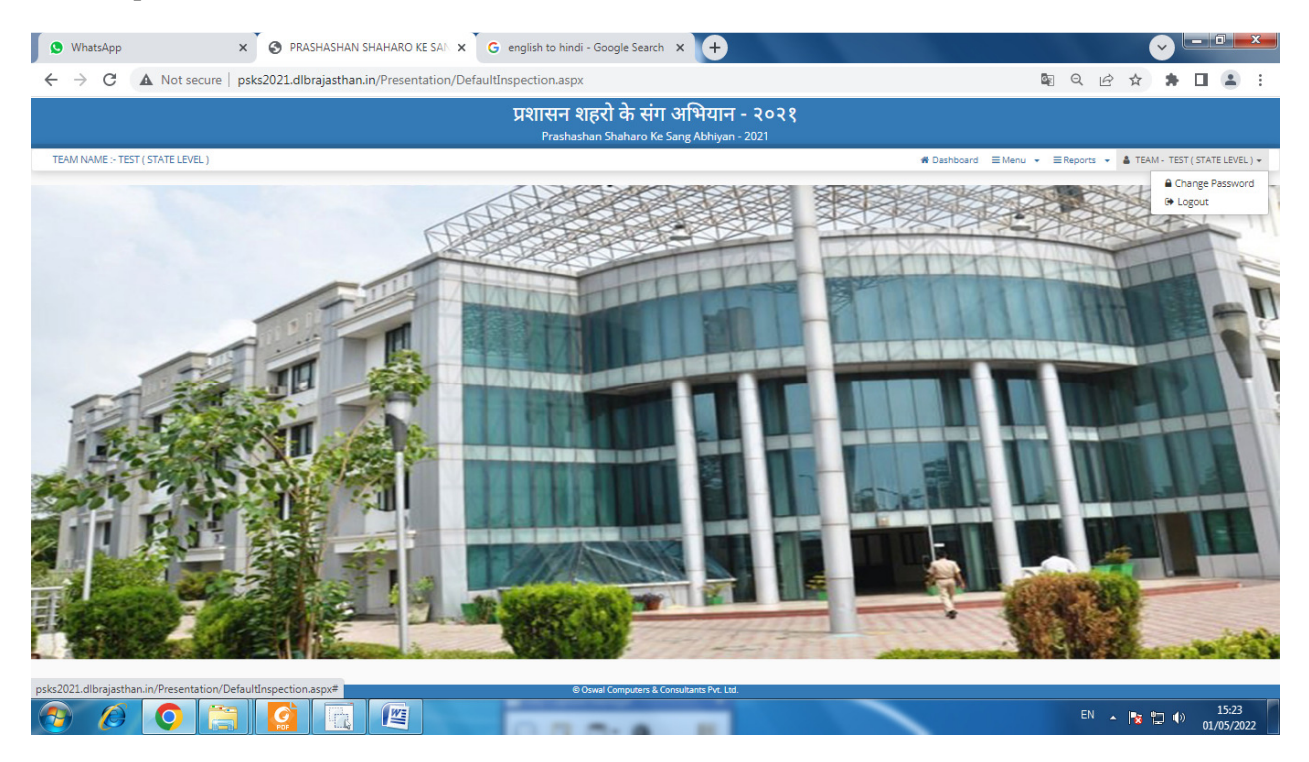

## Change Password (If Require)

Logout

# Thank You